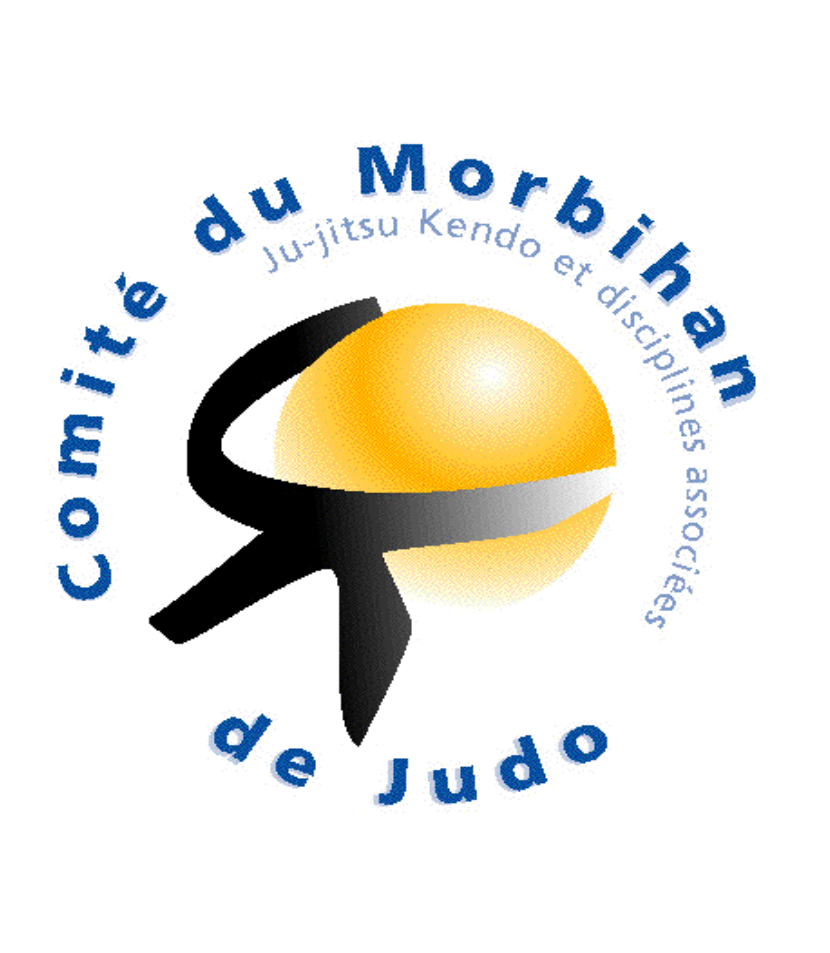

## SAISON 2013.2014

## LIVRET POUR FORMATION AU PASSAGE DE L'U.V.1

Nifou Sélim Responsable des commissaires sportifs du Morbihan

## TABLE DES MATIERES

| Quelques rappels                         | page 3       |
|------------------------------------------|--------------|
| Utilisation des ordinateurs              | page 4       |
| Sélection d'une catégorie                | page5        |
| Masque de saisie                         | page 7       |
| Le chrono                                | page 8       |
| Les pénalités                            | page 9 – 11  |
| Les immobilisations                      | page 12 - 14 |
| En cas d'égalité                         | page 15      |
| Désignation du vainqueur et modification | page 16      |
| Quelques autres affichages               | page 17      |

#### **QUELQUES RAPPELS**

|                  | VALEUR A        |                  |  |  |
|------------------|-----------------|------------------|--|--|
| POINTS           | INDIQUER SUR LA | VALEUR EN POINTS |  |  |
|                  | FEUILLE DE      |                  |  |  |
|                  | TABLEAU         |                  |  |  |
| YUKO             | 001             | 5                |  |  |
| WAZA ARI         | 010             | 7                |  |  |
| WAZA ARI AWAZATE | 020             | 10               |  |  |
| IPPON            |                 |                  |  |  |
| IPPON            | 100             | 10               |  |  |

2 WAZA ARI = UN IPPON, le combattant a gagné, (020), le combat est fini

## UTILISATION DES ORDINATEURS

Dès que vous ouvrez le logiciel, celui-ci s'ouvre et apparait alors ce masque, validez ou retapez votre numéro de tapis

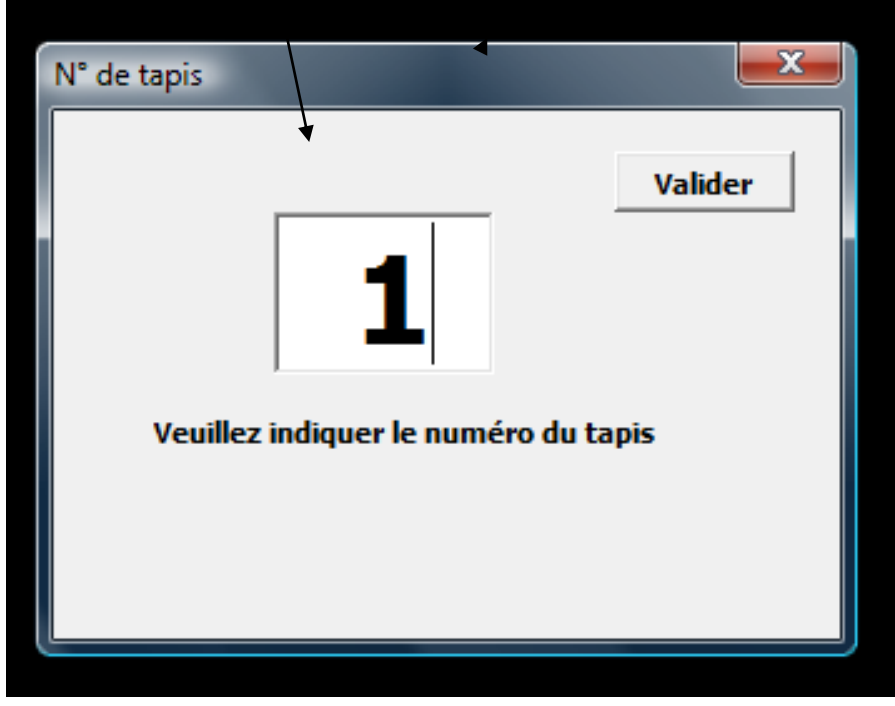

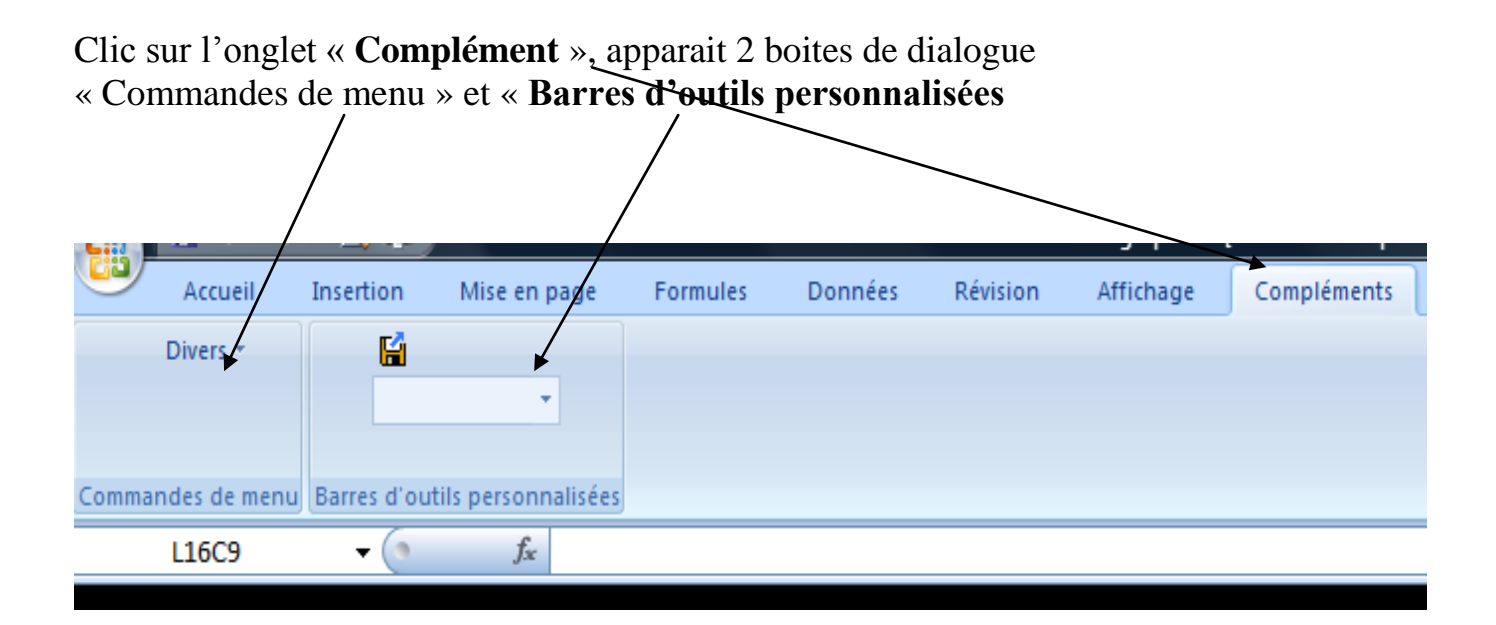

#### **SELECTION D'UNE CATEGORIE**

Clic sur la flèche pour choisir la catégorie de poids

|       | -             |              |                     |          |         |          |           | · I         |
|-------|---------------|--------------|---------------------|----------|---------|----------|-----------|-------------|
| 9     | Accueil       | Insertion    | Mise en page        | Formules | Données | Révision | Affichage | Compléments |
|       | Divers *      | <b>E</b>     | Ļ                   |          |         |          |           |             |
|       |               |              | Ŧ                   |          |         |          |           |             |
|       |               |              |                     |          |         |          |           |             |
| Comma | indes de menu | Barres d'out | tils personnalisées |          |         |          |           |             |
|       | L16C9         | • (*         | $f_{x}$             |          |         |          |           |             |

Sélectionner la catégorie qui vous a été affectée

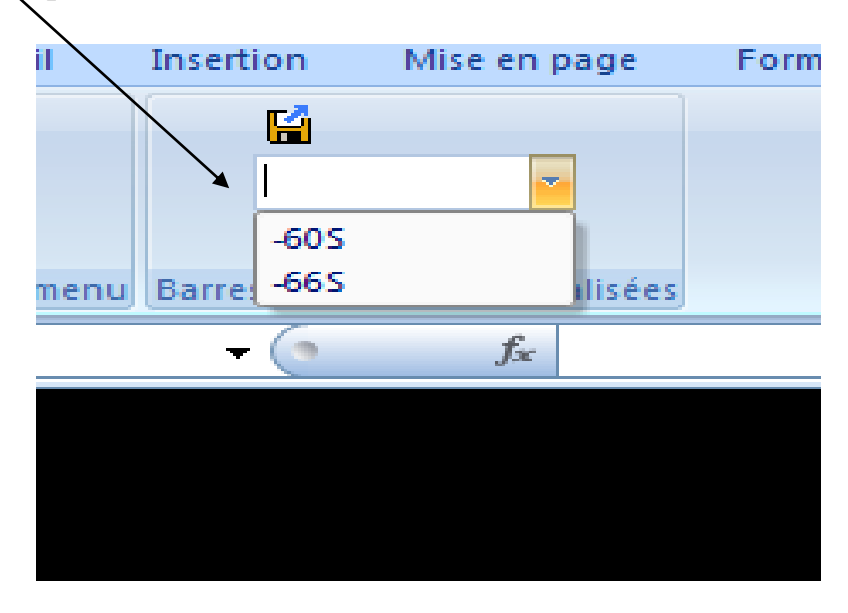

#### Le tableau correspondant apparait

| Divers *                                                                                                    | -60S                                                                | *                      | ]         |                                   |                                              |                           |                 |   |         |
|----------------------------------------------------------------------------------------------------|---------------------------------------------------------------------|------------------------|-----------|-----------------------------------|----------------------------------------------|---------------------------|-----------------|---|---------|
| ides de menuj                                                                                                    | Barres d outil                                                      | s personn              | ansees    |                                   |                                              |                           |                 |   |         |
| 1101                                                                                                    | • (*                                                                | Jx                     | COMIN     | AISSION SPORTIV                   | E du MORBIHAI                                | N                         |                 |   |         |
| 2<br>IMISSION SPORT<br>re de la compétitio<br>PLOERMEL Dat<br>Jébut des combats<br>"In des combats<br>PONSABLE DE T/ | IVE du MORBIH/<br>n: CHAMPIONN/<br>e: 30/11/08<br>: 11h 36<br>ABLE: | 3<br>AN<br>A,T du MORE | BIHAN IND | 5<br>DIVIDUEL SENIORS MAS         | 6<br>CULINS 2ème DIV<br>Nombre de clubs: 6 I | 7<br>Nombre de combattani | s: 18<br>Quota: | 5 | ų 11 ∣. |
| IA GOLFE                                                                                                    | LEFORT AN                                                           | TOINE                  | 2D        | LEFORT ANTOINE                    |                                              |                           |                 |   |         |
| IC ALL SCORFF                                                                                                    | DERRIEN PI                                                          | ERRE                   | 3D        | DERRIEN PIERRE                    |                                              |                           |                 |   | -60Kg   |
| )P LORIENT                                                                                                    | LE BRIS JUL                                                         | IEN                    | СМ        | <br>  ROUX ALEXANDRE <sup>*</sup> |                                              |                           | ]               |   |         |
| ) GREGAM                                                                                                    | ROUX ALEX                                                           | ANDRE                  | CM        | 1000/0000                         |                                              |                           |                 |   |         |

#### **Vous pouvez commencer les combats**

Pour ce faire, choisir un combat et cliquer sur le nom du premier combattant, et valide sur le clavier(ENTREE), c'est la seule fois que vous utiliserez le clavier.

## Le masque de saisie apparait

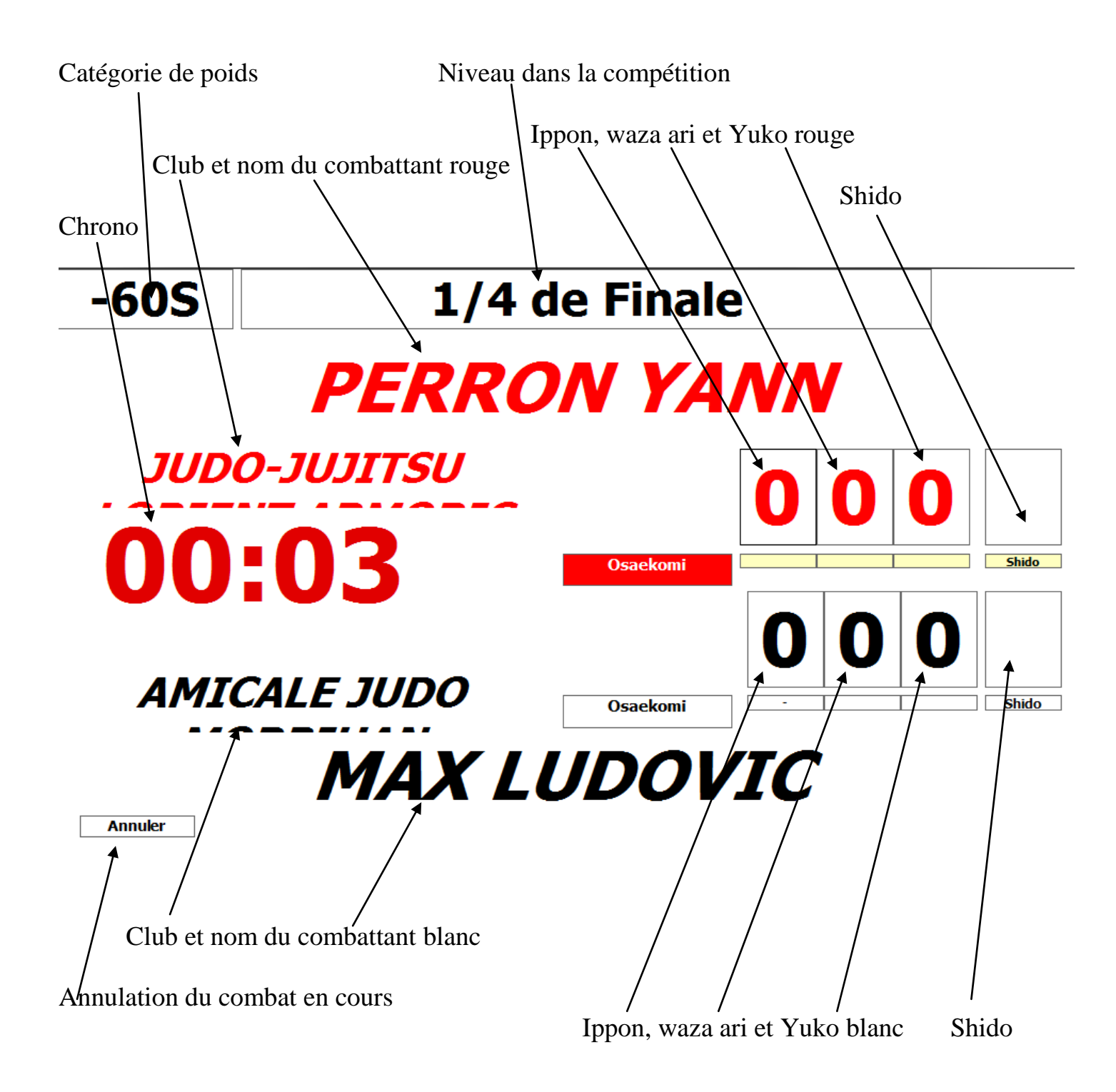

#### <u>LE CHRONO</u>

Lorsque l'arbitre annonce ADJIME, MATE ou SONOMAMA , cliquer sur le chrono

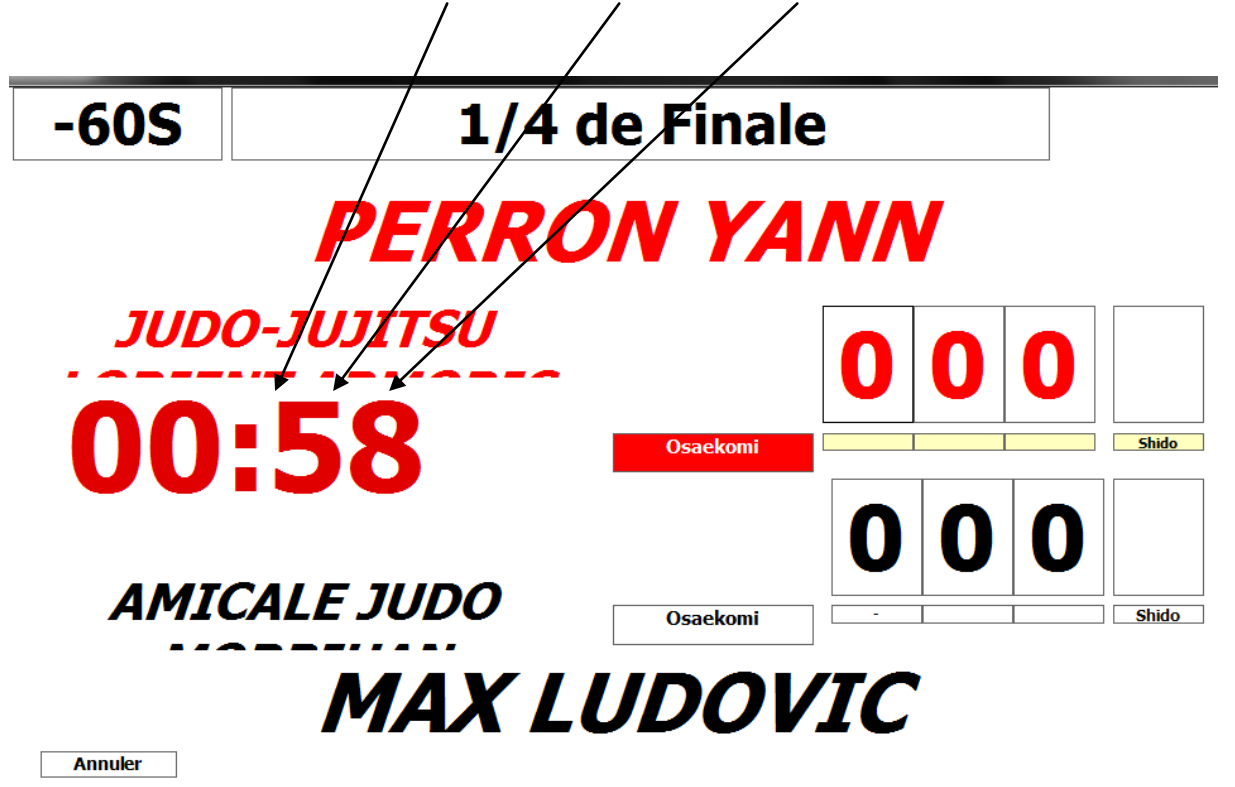

#### MARQUAGE DES POINTS

Lorsque l'arbitre annonce IPPON, WAZA ARI ou YUKO, cliquer sur la case correspondant à la valeur annoncée

Pour annuler une valeur, cliquer sur les petits rectangles situés sous la valeur à annuler

# LES PENALITES

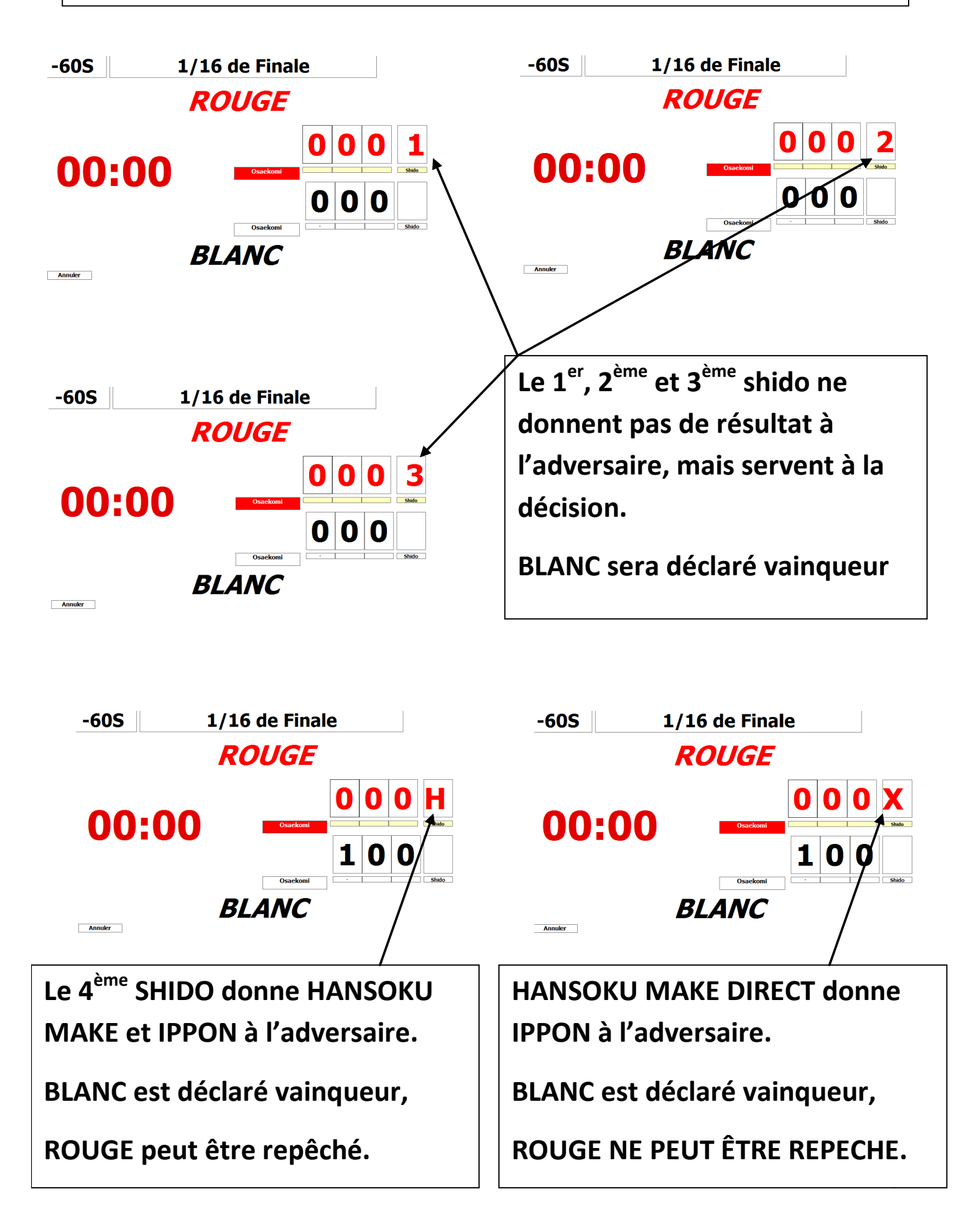

Quelques cas particuliers :

Si 000/000.1 alors avantage décisif. Si 000/000.2 alors victoire Rouge Si 000/000.3 alors victoire Rouge Si 000.1/000.1, 000.2/000.2 ou 000.3/000.3 alors avantage décisif. Si 000/001.3 alors victoire Blanc

#### ATTENTION : Un combattant qui perd par HANSOKU MAKE (H) PEUT ÊTRE REPÊCHE

## HANSOKU MAKE

Pour un Hansoku Make DIRECT Et après décision des arbitres si le combattant peut être repêché on notera 100/000H

Pour un Hansoku Make DIRECT Et après décision des arbitres si le combattant <u>NE peut PAS</u> être repêché on notera 100/000X

Il faut inscrire au stylo rouge, dans le bas de la feuille de compétition

le nom et le prénom du combattant disqualifié.

#### LES IMMOBILISATIONS

A l'annonce d'un OSAEKOMI, cliquer sur le rectangle correspondant.

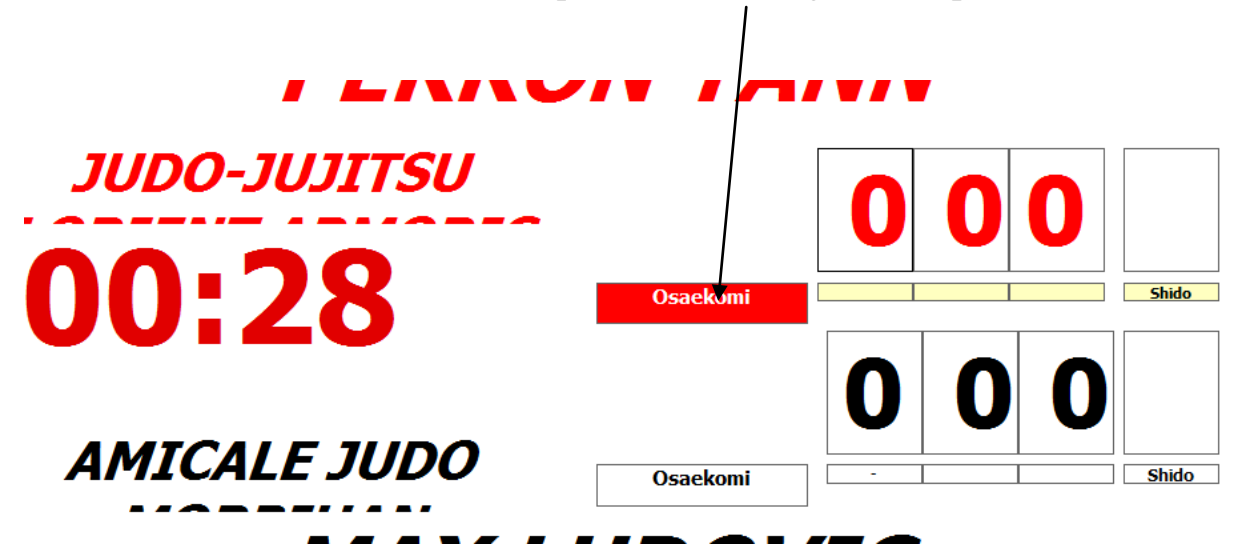

Aussitôt le chrono de l'immobilisation ce déclenche

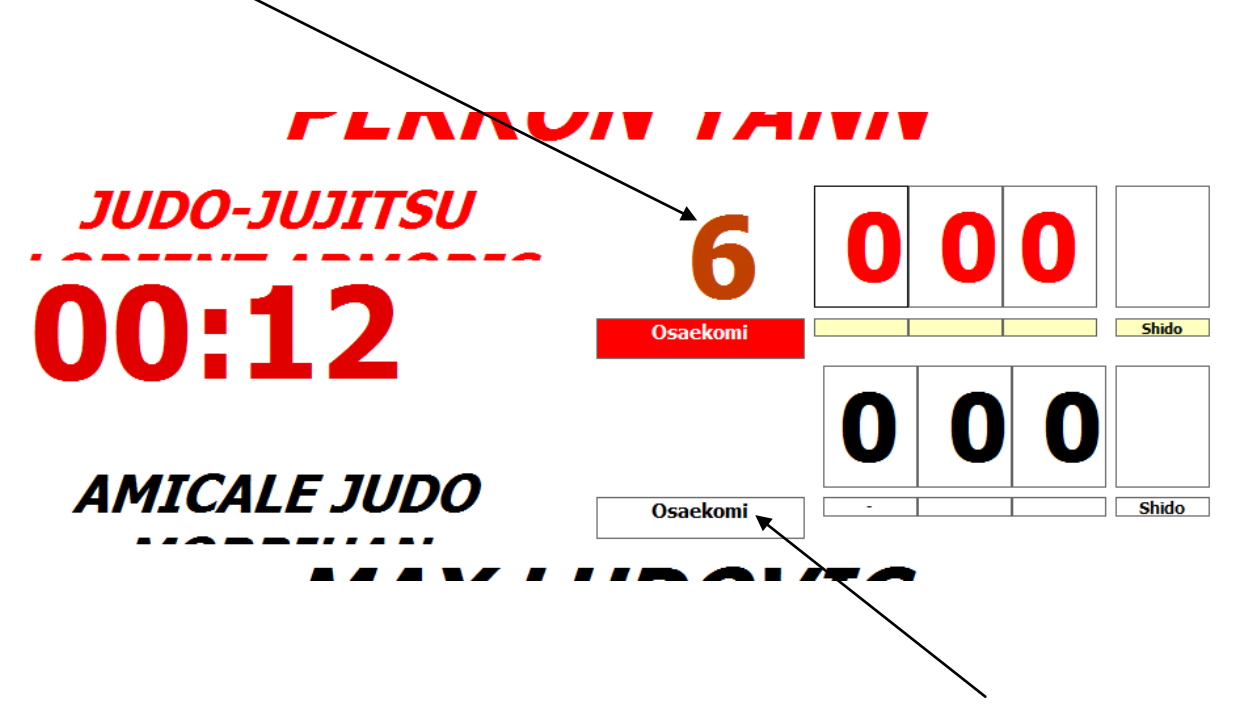

Si vous avez déclenché le mauvais chrono, cliquer sur l'autre OSAEKOMI, le chrono changera de combattant sans perdre une seconde

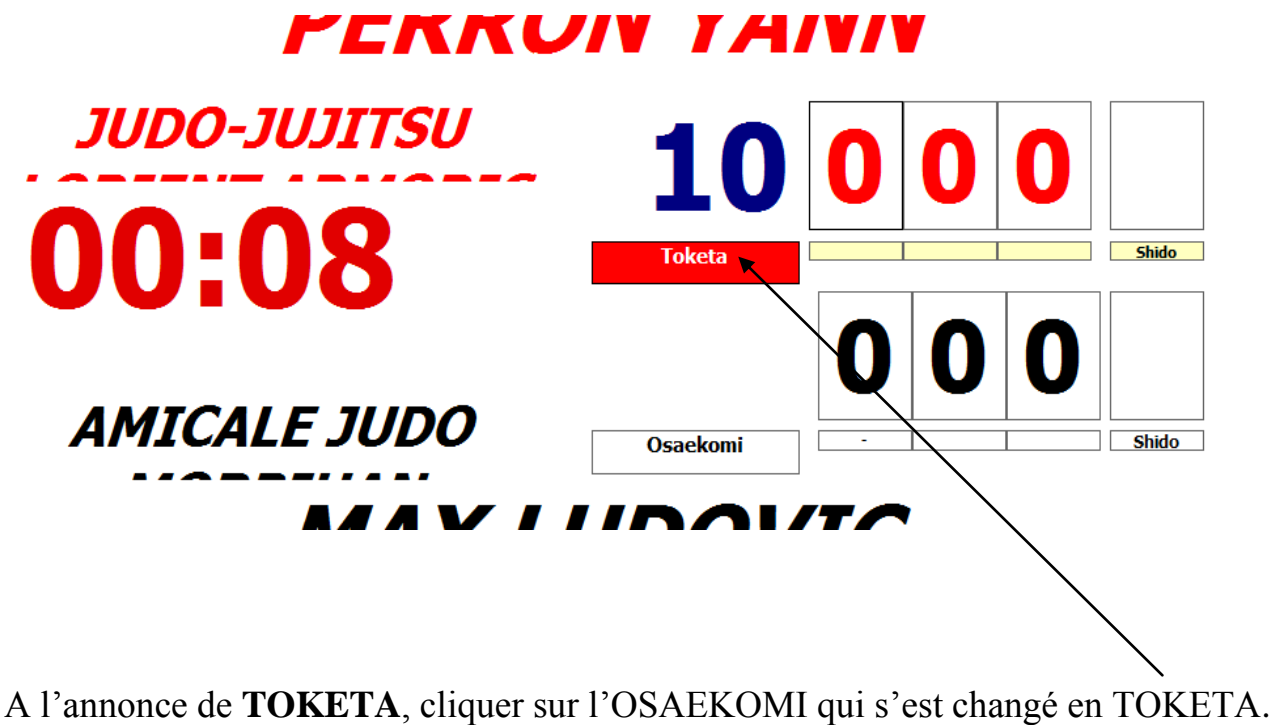

Le temps d'immobilisation reste 7 secondes à l'écran et s'éteint automatiquement. Si une 2ème immobilisation démarre juste après le TOKETA, cliquer sur OSAEKOMI, le chrono repartira à zéro

Si l'arbitre annonce **SONOMAMA**, cliquer sur le CHRONO, celui-ci s'arrêtera ainsi que le chrono des IMMOBILISATIONS

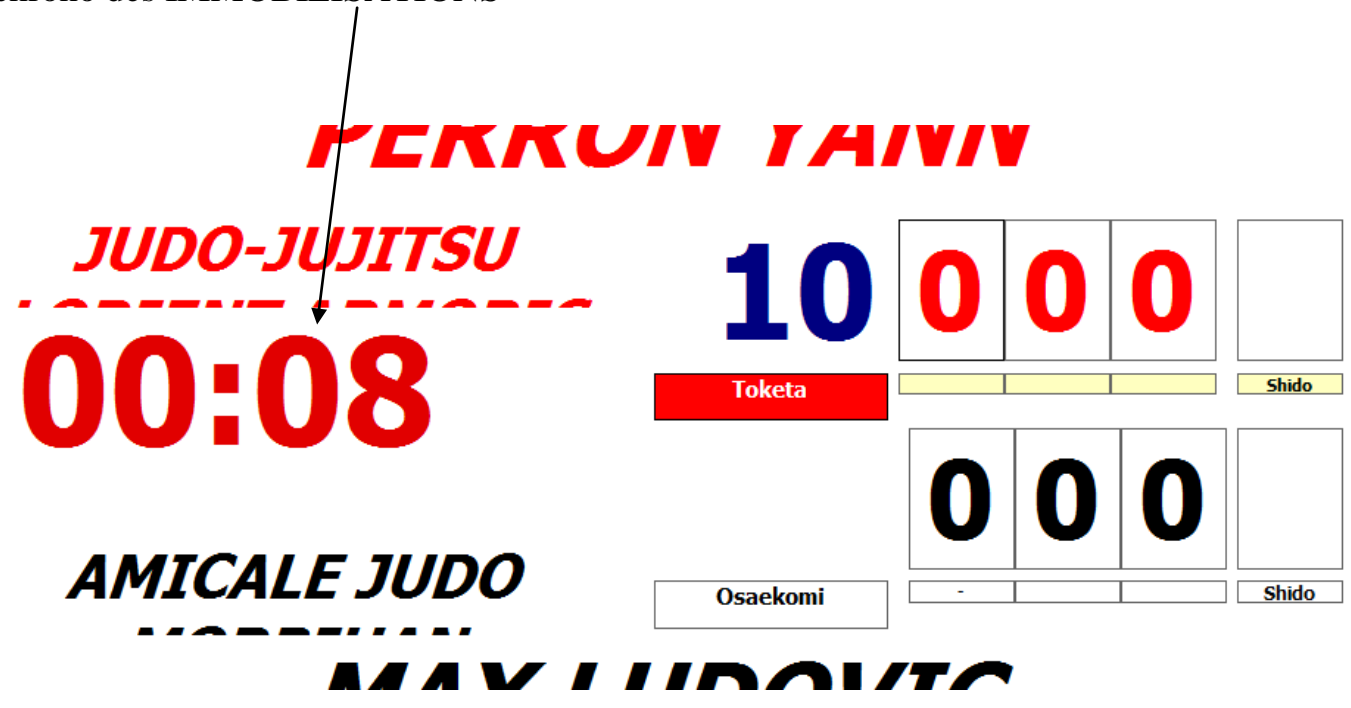

A l'annonce de YOSHI, cliquer sur le chrono, les 2 chronos redémarrent.

Une immobilisation tenue moins de 10 secondes ne donne pas de points.

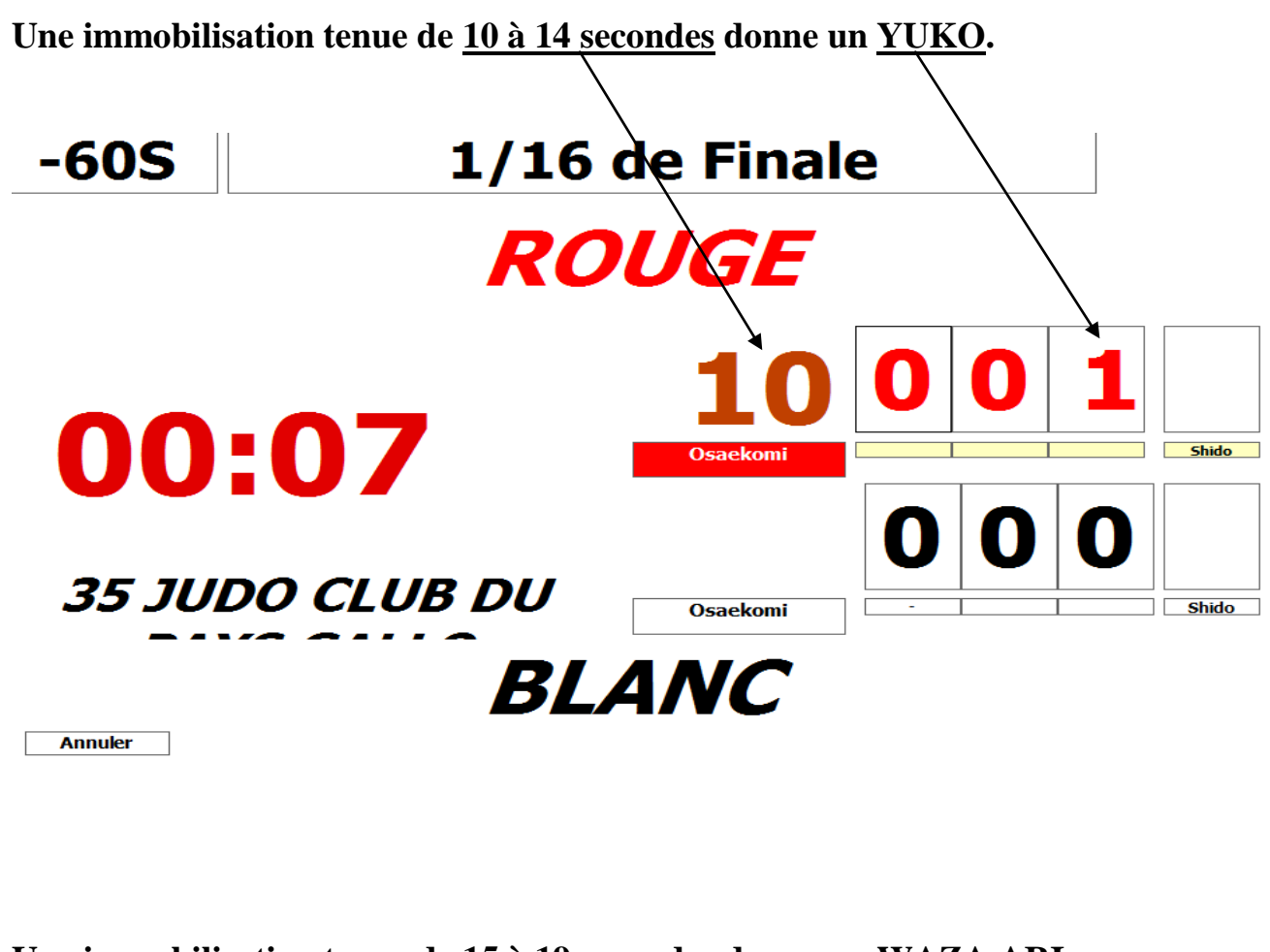

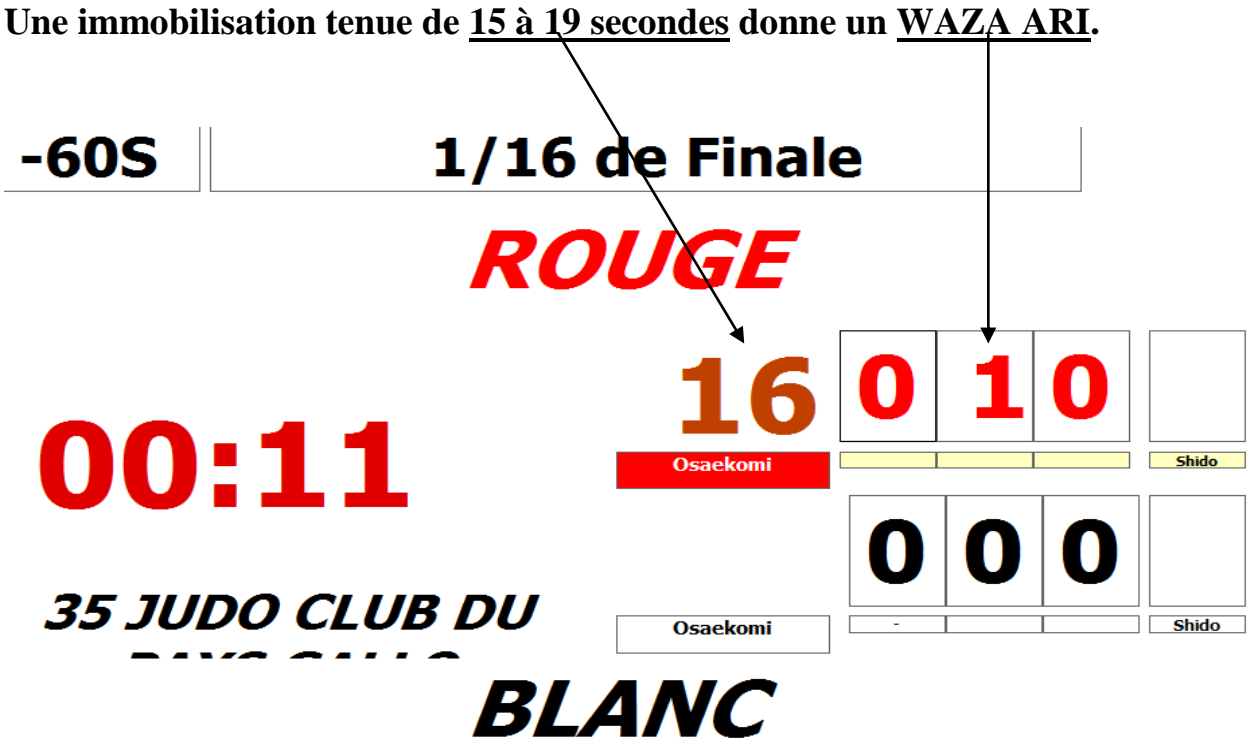

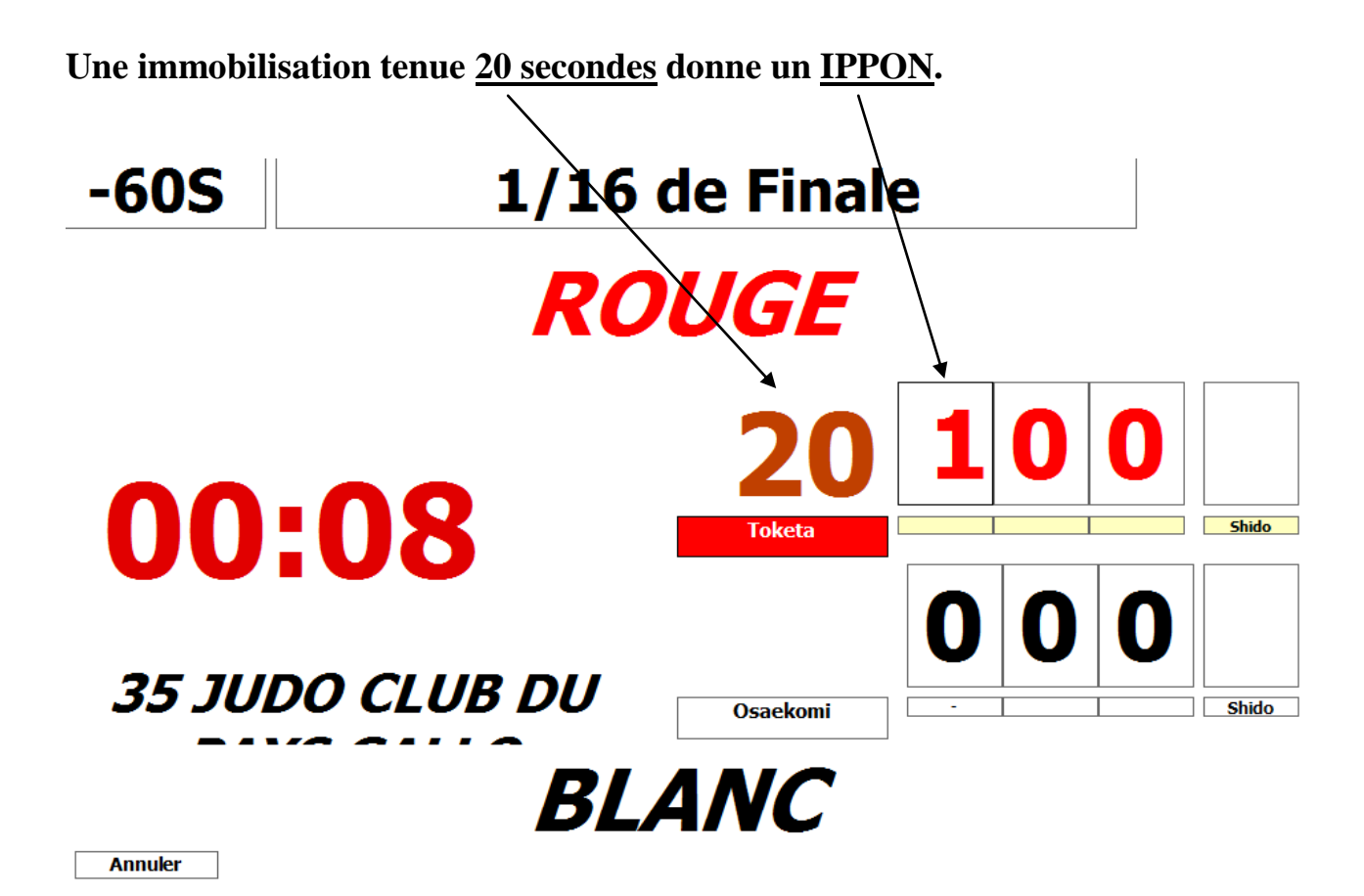

SI UNE IMMOBILISATION DEMARRE JUSTE AVANT LA FIN DU COMBAT, LE CHRONO DU COMBAT STOPE, MAIS CELUI DE L'IMMOBILISATION CONTINUE ET NE S'ARRETE QUE POUR UN TOKETA OU A LA FIN DE L'IMMOBILISATION, ALORS RETENTIT L'ALARME.

#### <u>EN CAS D'EGALITE</u>

Si à la fin d'un combat le tableau de marque est comme ci-dessous

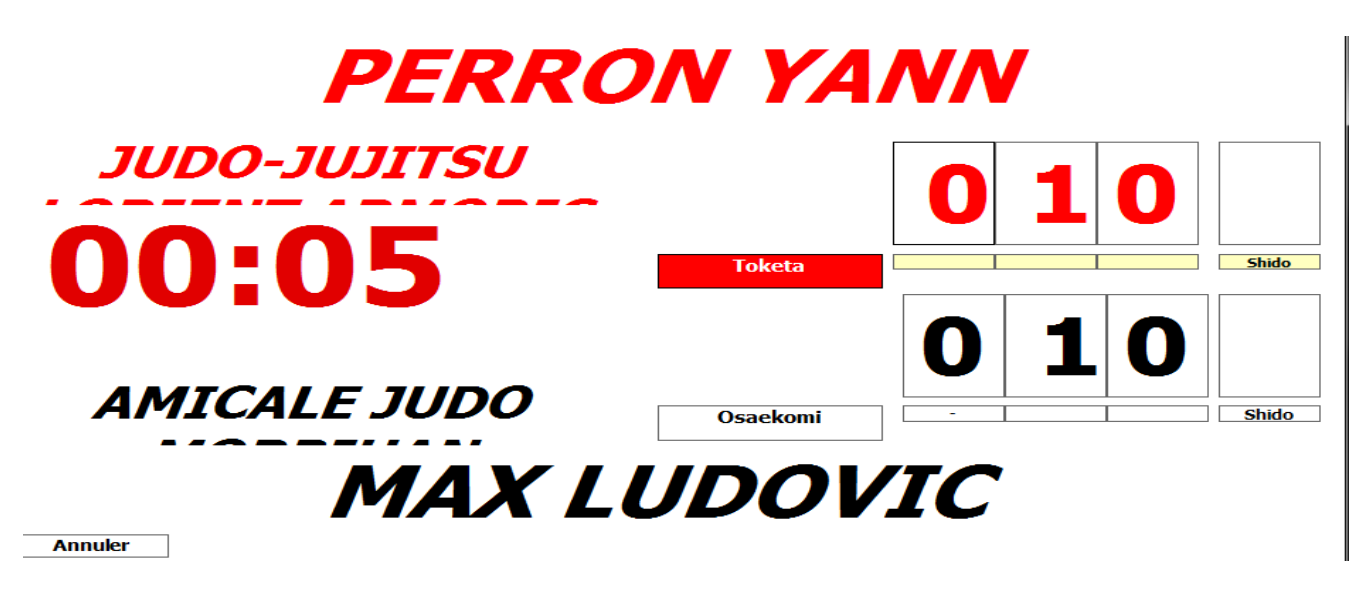

Pour toutes les catégories, sauf pour les benjamins, s'il y a égalité, cliquer sur un des deux combattants et ce nouveau tableau intitulé

« AVANTAGE DECISIF » apparait. Pour les benjamins : ce sera directement DECISION AUX DRAPEAUX

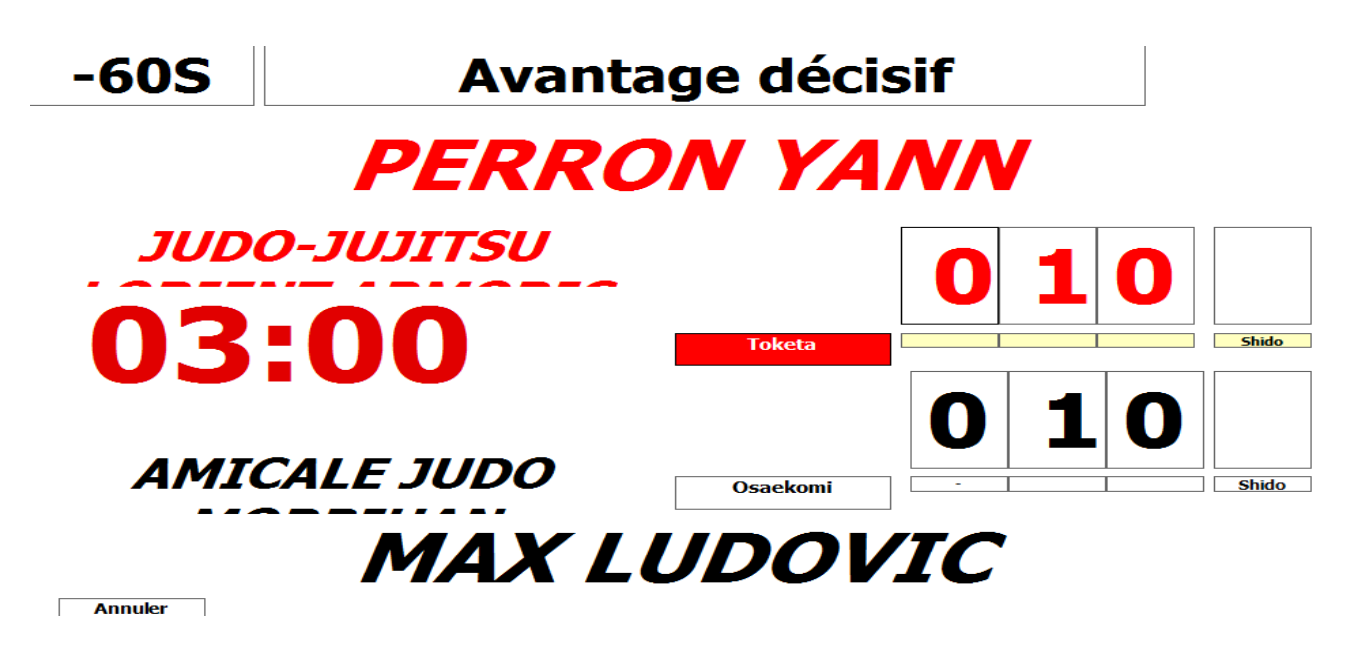

Les points du combat principal restent à l'écran.

Pour les AVANTAGES DECISIFS, le chrono passe en mode croissant, <u>Il n'y a pas de limite de temps.</u> <u>En équipe quelque soit la valeur des points marqués lors de l'avantage décisif, YUKO,</u> <u>WAZA ARY ou IPPON, cela ne donnera que 1 victoire à 1 point comme pour une</u> <u>décision.</u>

#### **DESIGNATION DU VAINQUEUR**

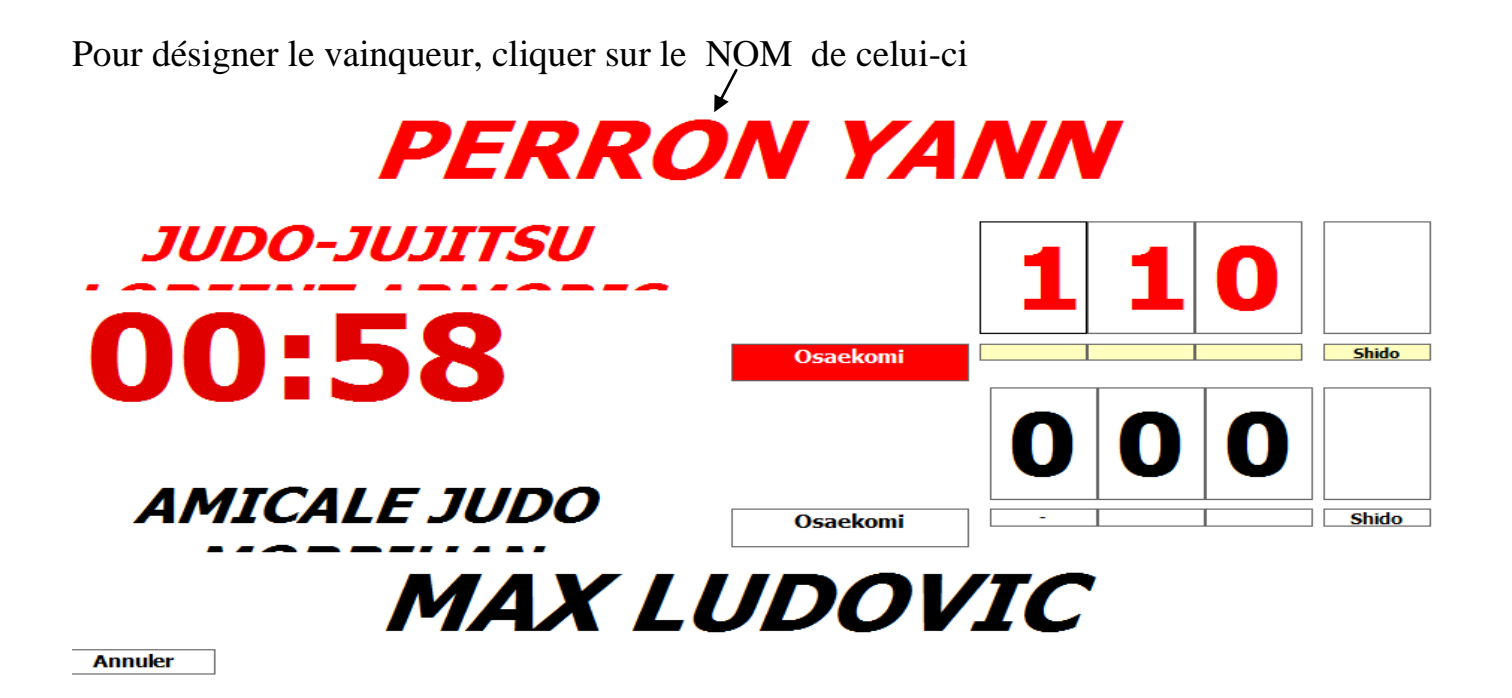

Si après avoir désigné le vainqueur, et que vous ayez validé le résultat, les arbitres reviennent sur leur décision, cliquez à nouveau sur le premier des combattants dont le combat est à reprendre.

Le masque de saisie apparait tel qu'il était lorsque vous avez validé le précédent résultat Seul changement, la notation « MODIFICATION ». Apportez les modifications, reprenez le combat si besoin ou designez le vainqueur.

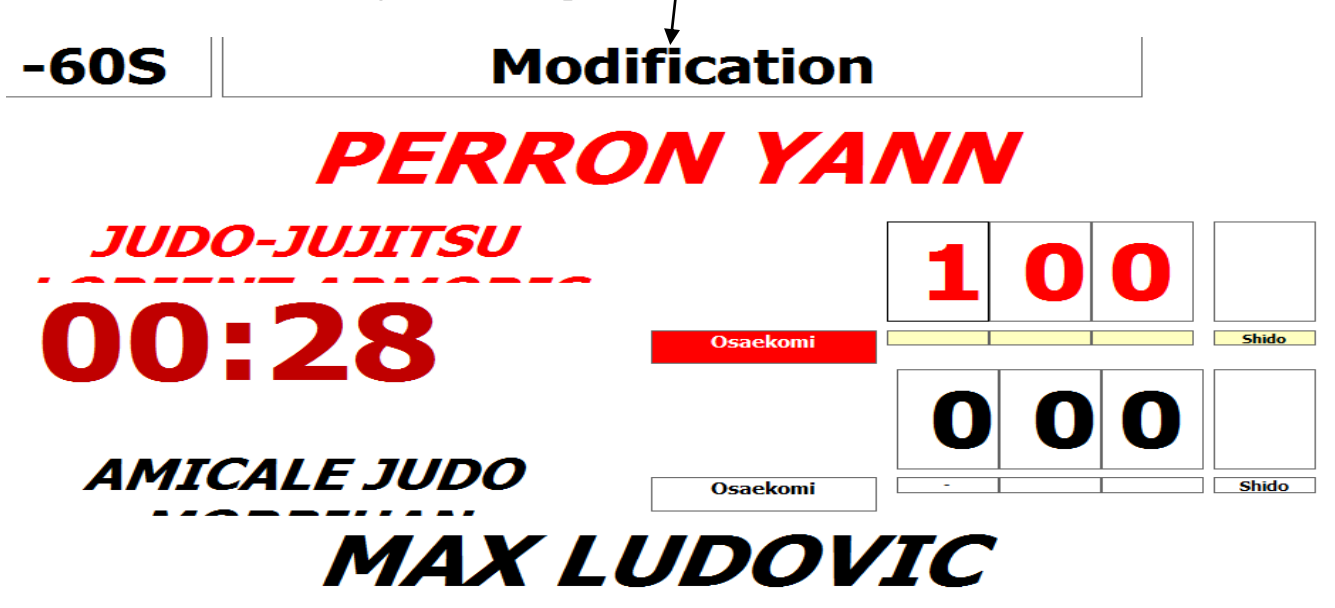

## **QUELQUES AUTRES AFFICHAGES**

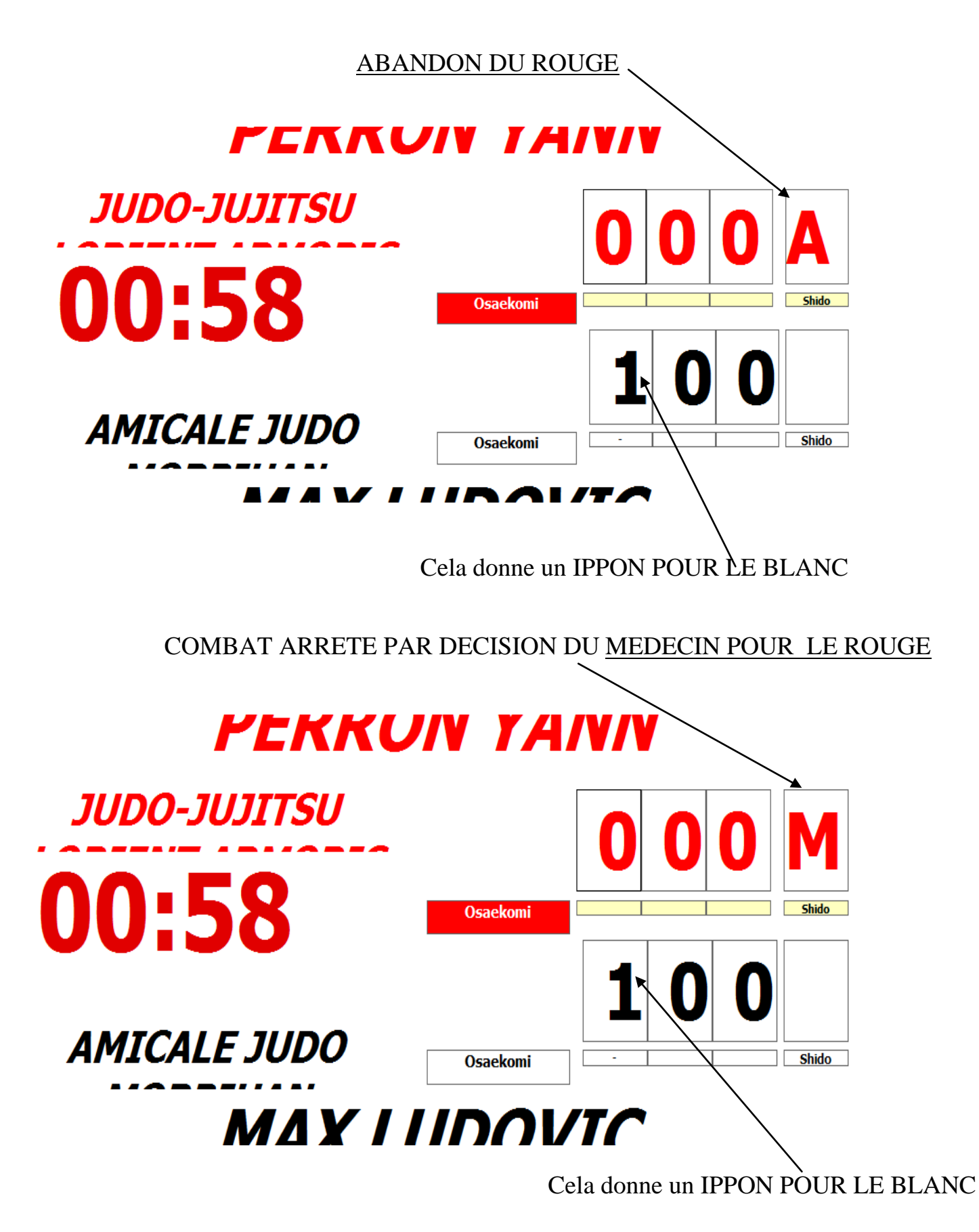

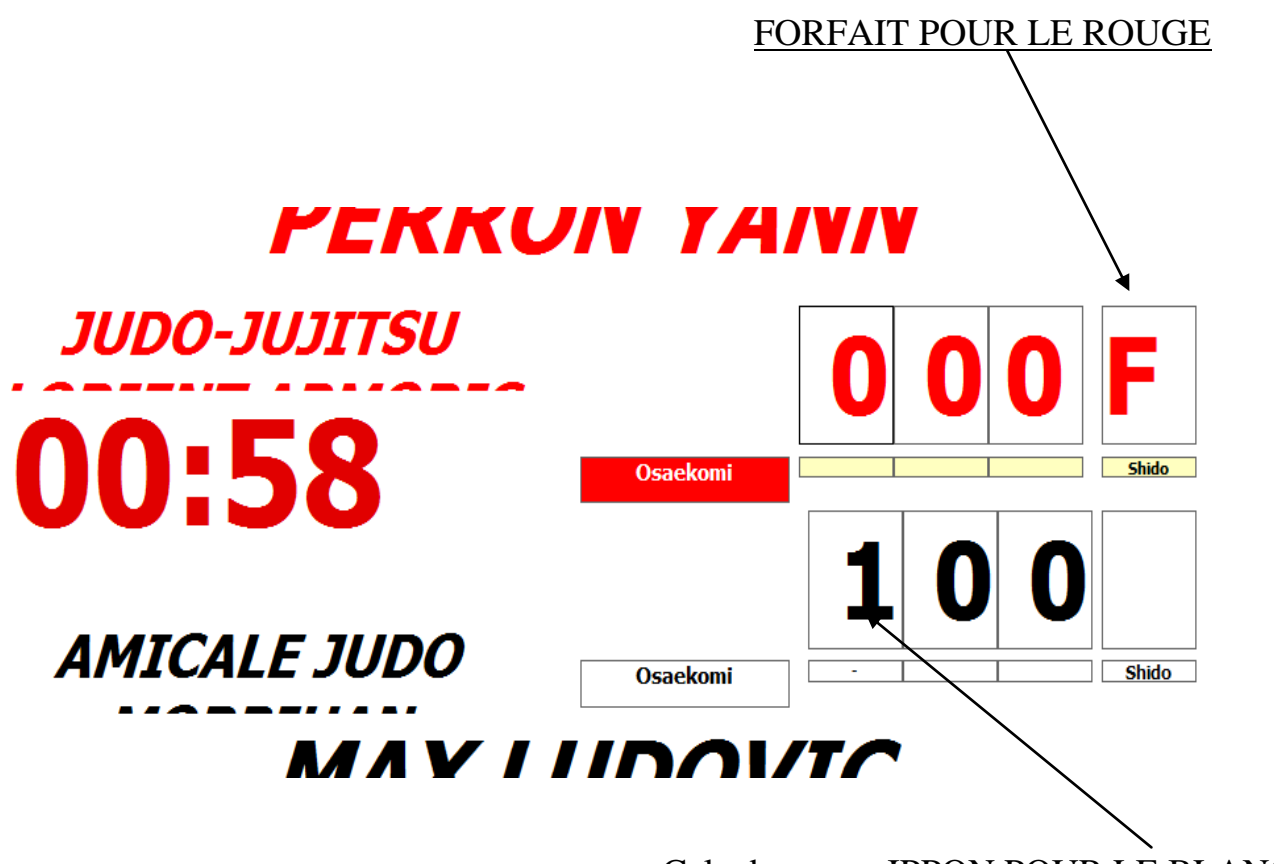

Cela donne un IPPON POUR LE BLANC